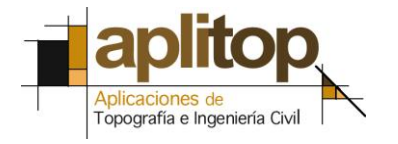

Sumatra, 9 E - 29190 Malaga (Spain) www.aplitop.com Tel: + 34 95 2439771 Fax: + 34 95 2431371

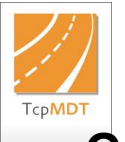

**Technical Note** (tcpmdt\_en\_v75\_tra001\_ProfilesFromLayers)

Generation of Cross-Sections from Layers

# Date of Update:

27/11/2015

#### **Requirements**

MDT version: 5 or higher. CAD: AutoCAD / BricsCAD / ZWCAD. Operating System: Windows XP / 7 / 8 / 10.

#### Purpose

To generate cross-sections from a map with no need to create a surface.

We possess cartography which features polylines with heights, whereby the aim is to generate profiles based on the height of these polylines with no need to create a surface.

## <u>Details</u>

The first step is to open the drawing TOPOGRAFICO.DWG.

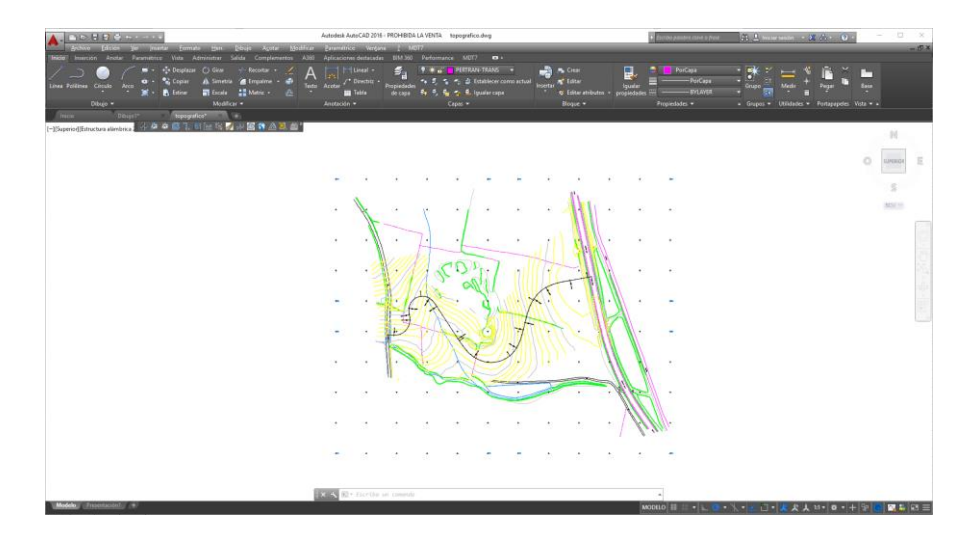

We then execute the command "**Cross-Sections** > **Obtain Profiles**", select the graphic horizontal alignment and the following window will appear (we may be asked for the surface file, in this case click on the *Cancel* tab):

| Perfil Transversal                                                                    |                |                              | ×      |  |
|---------------------------------------------------------------------------------------|----------------|------------------------------|--------|--|
| Superficie                                                                            |                |                              |        |  |
| Eichero topografico.TRA                                                               |                |                              |        |  |
| Origen Distan                                                                         | icias          | Configu                      | racion |  |
| P.K. Inicial 0.000<br>P.K. Final 507.067<br>Dibujar Perfiles<br>Longitud Perfil (mts) | Muestreo       | <b>gulares</b><br>n con Ejes |        |  |
| Izquierda 50.000                                                                      | Intervalo      |                              | 10.000 |  |
| Derecha 50.000                                                                        | Distancias Cur | vas                          | 10.000 |  |
| Líneas de corte                                                                       | Primer P.K.    |                              | 0.000  |  |
| Extremos                                                                              |                | Avanzadas                    |        |  |
| Cortar                                                                                | Sentido        |                              |        |  |
| ◯ Repetir                                                                             | Directo        |                              |        |  |
| ◯ Interpolar                                                                          |                |                              |        |  |
| Opciones                                                                              |                |                              |        |  |
| Aceptar Anular Ayuda                                                                  |                |                              |        |  |

Click on the "**Origin**" tab to select the height origin to obtain the profiles, then select "**List of Layers**" to view the layers in which the polylines are located based on which we intend to generate the profiles.

| Entidades a Cortar                                                                                    | ×                                                                                                    |
|----------------------------------------------------------------------------------------------------|----------------------------------------------------------------------------------------------------|
| <ul> <li>Modelo Digital del Terreno</li> <li>○ Fichero de Tramos</li> <li>④ Lista de Capas</li> </ul> | Fichero de Tramos                                                                                                    |
| Leta de Capas<br>Leer<br>Designar <<br>Grabar<br>Designar Todo<br>Limpiar Todo                        | BORDE ZAPATAS. 08-06-10<br>CAJETIN<br>CARETIERA<br>CARETIERA<br>CERCA<br>CERCA<br>CERCA<br>CERCA<br>CERCA<br>CERCA<br>CRUZ<br>CY<br>CYMAESTRAS<br>CYNORMALES |
|                                                                                                    | Avanzadas                                                                                                    |
| Aceptar                                                                                               | Anular Ayuda                                                                                                    |

In this case we select the "NORMAL-CV" and "MASTER-CV" layers.

We select the interval for the generation of the profiles and the width of the same to the left and right, whereby they will be generated automatically.

| Perfil Transversal                                                                          |                             |                               | ×      |  |  |  |
|---------------------------------------------------------------------------------------------|-----------------------------|-------------------------------|--------|--|--|--|
| Superficie                                                                                  |                             |                               |        |  |  |  |
| Echero topografico.TRA                                                                      |                             |                               |        |  |  |  |
| Origen Dista                                                                                | ncias                       | Configu                       | racion |  |  |  |
| P.K. Inicial 0.000 Ventos S<br>P.K. Final 507.067 Distancia<br>2 Dibujar Perfiles Intersect |                             | ngulares<br>s<br>ión con Ejes |        |  |  |  |
| Izquierda 50.000                                                                            | 🗹 Intervalo                 |                               | 10.000 |  |  |  |
| Derecha 50.000                                                                              | Distancias Cur              | vas                           | 10.000 |  |  |  |
| Líneas de corte                                                                             | Primer P.K.                 |                               | 0.000  |  |  |  |
| Extremos                                                                                    |                             | Avanzadas                     |        |  |  |  |
| Cortar                                                                                      | Sentido                     |                               |        |  |  |  |
| O Repetir                                                                                   | <ul> <li>Directo</li> </ul> |                               |        |  |  |  |
| ) Interpolar                                                                                |                             |                               |        |  |  |  |
| Opciones                                                                                    | O Inverso                   |                               |        |  |  |  |
| Aceptar Anular Ayuda                                                                        |                             |                               |        |  |  |  |

|                              | A- B B B B B B B B B B B B B B B B B B B                                                         | Autodesk AutoCAD 2016                                                                             | - PROHIBIDA LA VENTA topografico.dwg       | <ul> <li>Escriba polistra ciave a trase</li> <li>III. 1.</li> </ul> | triciarsesión - 🐹 🚓 - 💿 - 📃 🗙                                                                                                    |
|------------------------------|--------------------------------------------------------------------------------------------------|---------------------------------------------------------------------------------------------------|--------------------------------------------|---------------------------------------------------------------------|----------------------------------------------------------------------------------------------------|
|                              | Alchivo Edicion ver Insertar Formato Hei<br>Inicio Inserción Anotar Paramétrico Vista Administra | n Dibigo Acotar Modericar Parametrico ventar<br>1 Salida Complementos A360 Aplicaciones destacada | a r MUT7<br>s BIM 300 Performance MDT7 💶 - |                                                                     | -5*                                                                                                    |
|                              | / 💭 🍈 🦵 🎫 🕂 Desplaar 🔿 Geo                                                                       | r 🥜 Recortur · 🧹 A 📷 🗎 Lineal ·                                                                   | San Pertran-Texto                          | n Crear PorCapa                                                     | ≝ <del>=</del> 1 🖹 č 🖿 –                                                                                                    |
|                              | Linea Politinea Circulo Arco 🗰 🗞 Copol 🛝 Sm                                                      | ena 🚰 Empanie - 😅 Testo Acotar / Directriz -<br>sla 🚼 Matriz - 🔬 - 🏢 Tabla                        | Propiedades de capa 🗣 🖧 🙀 🤹 🕵 igualar capa | ter & Estar IgualarvorcapaGrupo<br>& Editer atributos - propiedades | Modir Pepar Base                                                                                                    |
|                              | Dibujo • Mo                                                                                      | dficar • Anstación •                                                                              |                                            |                                                                     | s 💌 Utilidades 🍨 Portapapeles Vista 🍨 *                                                                                                    |
|                              | (-)[Superior][Etructura alimbrica :                                                              | · · · · · · · · · · · · · · · · · · ·                                                             |                                            |                                                                     |                                                                                                    |
|                              | No. 100000                                                                                       | Te- 175.00                                                                                        | Tex 117(0)                                 | N(= 1)28.00                                                         | In the second second se |
|                              |                                                                                                  |                                                                                                   |                                            |                                                                     | O surrence E                                                                                                    |
|                              |                                                                                                  |                                                                                                   |                                            |                                                                     |                                                                                                    |
|                              |                                                                                                  |                                                                                                   |                                            |                                                                     | 5                                                                                                    |
|                              |                                                                                                  |                                                                                                   |                                            |                                                                     | 500                                                                                                    |
|                              | Au 1000                                                                                          | 10- 0- 00                                                                                         | The Longitud                               | 70,4 14888                                                          | FA- 88810                                                                                                    |
|                              |                                                                                                  |                                                                                                   |                                            |                                                                     |                                                                                                    |
|                              |                                                                                                  |                                                                                                   |                                            |                                                                     | - 76                                                                                                    |
|                              |                                                                                                  |                                                                                                   |                                            |                                                                     | i.                                                                                                    |
|                              |                                                                                                  |                                                                                                   |                                            |                                                                     | -                                                                                                    |
|                              |                                                                                                  |                                                                                                   |                                            |                                                                     |                                                                                                    |
|                              |                                                                                                  | -                                                                                                 |                                            |                                                                     |                                                                                                    |
|                              |                                                                                                  |                                                                                                   |                                            | -                                                                   | -                                                                                                    |
|                              |                                                                                                  |                                                                                                   |                                            |                                                                     |                                                                                                    |
|                              |                                                                                                  | 11- 1- <b>1</b> -1                                                                                | 75 Losson                                  |                                                                     | Fig. 1.000                                                                                                    |
|                              |                                                                                                  |                                                                                                   |                                            |                                                                     |                                                                                                    |
|                              |                                                                                                  | -                                                                                                 | -                                          |                                                                     | -                                                                                                    |
|                              |                                                                                                  |                                                                                                   |                                            |                                                                     |                                                                                                    |
|                              |                                                                                                  |                                                                                                   |                                            |                                                                     |                                                                                                    |
| ix 🗞 № - tractile un consult | 10- 0 Hours                                                                                      | 018ugando pr<br>Comendo:                                                                          | Ma LOOM                                    | No. 6888                                                            | Tau balant                                                                                                    |
|                              |                                                                                                  | 🗙 🔨 🔊 - Escriba                                                                                   | un comondo                                 |                                                                     |                                                                                                    |

We are then able to draw the profiles make a list of them with the "**Review Cross-Sections**" or "**List Profiles**" commands.

We can see that the name of the layer in which the entity from which we have obtained the height is located is assigned to each of the cuts as a code.

## **References**

- 1. Example data files
- 2. Video